# **Acces Point**

realizzato con

# **RaspBerry PI**

# Guida realizzata da

# **Stefano MERCURIO**

http://www.netlivein.it

**Riferimento:** 

https://agentoss.wordpress.com/2011/10/31/creating-a-wireless-access-point-with-debian-linux/ http://www.tesseract.it/index.php/sistemistica/140-router-wireless-su-macchina-linux https://wiki.debian.org/it/DHCP\_Server

# Indice generale

| Prefazione                                        | 3   |
|---------------------------------------------------|-----|
| Materiale                                         | 3   |
| Materiale necessario per la preparazione          | 3   |
| Software necessario per la preparazione           | 3   |
| Installare il sistema base su Raspberry PI        | 3   |
| Configurazione di RaspBerry PI                    | 4   |
| Connessione remota RaspBerry PI                   | 5   |
| Preparazione del sistema.                         | 5   |
| Modifica della configurazione di rete             | 6   |
| Configurazione dell'Access Point                  | 7   |
| Configurazione dell'Access Point su reti separate | 8   |
| Configurazione rete per il routing degli IP       | 9   |
| Configurazione dhcp (opzionale)                   | .10 |

## Prefazione

In questa configurazione, l'Access Point è configurato nella LAN. Chiunque si collega a questo AP avrà accesso alle risorse della LAN. Per i casi professionali, è meglio configurare AP su reti separate. Per migliorare la sicurezza utilizzare password complesse.

### Materiale

- Raspberry PI
- Scheda SD 8GB
- Alimentatore 5V 2000mA con connettore microUSB
- Cavo USB
- Cavo di rete
- Chiavetta WIFI USB
- Connessione ad internet e una porta libera sul router

#### Materiale necessario per la preparazione

• Computer con lettore di schede SD

#### Software necessario per la preparazione

- Immagine RaspBian disponibile qui: <u>http://downloads.raspberrypi.org/raspbian\_latest</u>
- Software per copiare l'immagine su scheda SD disponibile qui: <u>http://sourceforge.net/projects/win32diskimager/files/latest/download</u>
- Putty disponibile qui: <u>http://www.chiark.greenend.org.uk/~sgtatham/putty/</u>
- 1. Decomprimere i file scaricati, inserire una scheda SD nel computer e lanciare win32diskimager.
- 2. Nella finestra selezionare il file immagine, selezionare il device e premere il pulsante Write. Terminata la scrittura siamo pronti a configurare il Raspberry!

## Installare il sistema base su Raspberry PI

- Inserire la scheda SD preparata nel Raspberry PI
- Collegare il cavo di rete al router e al Raspberry PI
- Collegare la chiavetta WIFI ad una porta USB del Raspberry
- Collegare l'alimentazione al Raspberry PI

# Configurazione di RaspBerry PI

Collegare alla rete Ethernet il dispositico e alimentarlo. Per la sua configurazione. Userò il **protocollo SSH** che mi permette di accedere in remoto con **"Putty"**, programma precedentemente scaricato al link di questa guida.

L'accesso avviene con i seguenti dati:

| Indirizzo IP: | 192.168.1.30 |
|---------------|--------------|
| Porta:        | 22           |
| user:         | pi           |
| pws:          | raspberry    |

| <ul> <li>Session</li> <li>Logging</li> <li>Terminal</li> <li>Keyboard</li> <li>Bell</li> <li>Features</li> <li>Window</li> <li>Appearance</li> <li>Behaviour</li> <li>Translation</li> <li>Selection</li> <li>Colours</li> <li>Connection</li> <li>Data</li> <li>Proxy</li> <li>Telnet</li> <li>Rlogin</li> <li>SSH</li> <li>Serial</li> </ul> | Basic options for your Pu                                                                                                    | TTY session                     |
|----------------------------------------------------------------------------------------------------|----------------------------------------------------------------------------------------------------|---------------------------------|
|                                                                                                    | Specify the destination you want to<br>Host Name (or IP address)<br>192.168.1.30                                                                                                    | o connect to<br>Port<br>22      |
|                                                                                                    | <ul> <li>Raw</li> <li>Telnet</li> <li>Rlogin</li> <li>Load, save or delete a stored sess</li> <li>Saved Sessions</li> <li>pc-vecchio</li> <li>Default Settings</li> <li>Cubie</li> <li>pc-vecchio</li> </ul> | SSH Seria                       |
|                                                                                                    | Close window on exit:<br>Always    Never                                                                                                    | nl <mark>y</mark> on clean exit |

#### **Connessione remota RaspBerry PI**

Se tutto è andato a buon fine nella consolle apparirà il prompt dei comandi come in figura che ci permetterà di configurare il dispositivo remotamente.

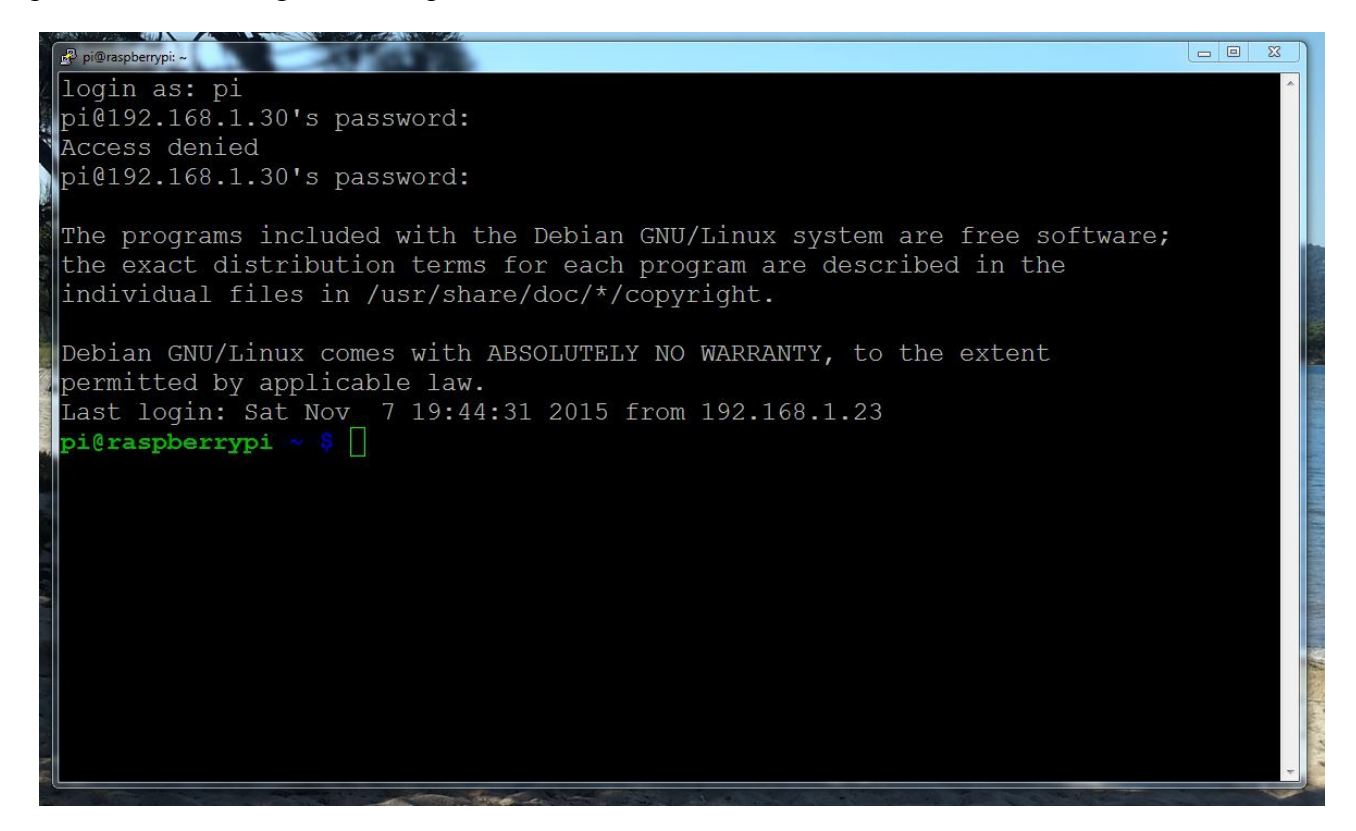

#### Preparazione del sistema

Digitare nell'ordine i seguenti comandi:

```
sudo raspi-config
sudo apt-get update
sudo apt-get upgrade
sudo apt-get autoremove lxde
sudo apt-get install wireless-tools
sudo apt-get install hostapd
sudo apt-get install hostap-utils
sudo apt-get install bridge-utils
sudo apt-get install bridge-utils
```

### Modifica della configurazione di rete

Editare il file di configurazione della rete con il seguente comando:

```
sudo nano /etc/network/interfaces
```

Come nell'esempio qui sotto:

```
# This file describes the network interfaces available on your system
# and how to activate them. For more information, see interfaces(5).
auto lo br0
iface lo inet loopback
allow-hotplug eth0
iface eth0 inet manual
allow-hotplug wlan0
iface wlan0 inet manual
# Bridge setup
# for dhcp address
#iface br0 inet dhcp
# bridge ports eth0 wlan0
# for static ip
iface br0 inet static
bridge_ports eth0 wlan0
# adapt with your network settings
address 192.168.1.250
netmask 255.255.255.0
network 192.168.1.0
broadcast 192.168.1.255
gateway 192.168.1.1
# dns-* options are implemented by the resolvconf package, if installed
dns-nameservers 192.168.1.1
dns-search localdomain
```

riavviare il servizio rete con il seguente comando:

sudo /etc/init.d/networking restart

## **Configurazione dell'Access Point**

Editare il file di configurazione hostapd con il seguente comando:

sudo nano /etc/hostapd/hostapd.conf

Come nell'esempio qui sotto:

```
interface=wlan0
driver=nl80211
# YOUR BRIDGE NAME
bridge=br0
# YOUR COUNTRY HERE
country code=IT
ieee80211d=1
# MODIFY YOUR SSID HERE
ssid=quillNomeDellaWIFI
# CHANGE MODE HERE IF NEEDED
hw_mode=g
# CHANGE CHANNEL EVENTUALLY
channel=6
wme_enabled=0
macaddr acl=0
auth_algs=1
# WE USE WPA2
wpa=2
# MODIFY YOUR PASSPHRASE HERE
wpa passphrase=quiLaPasswordDiRete
wpa_key_mgmt=WPA-PSK
wpa_pairwise=TKIP
rsn pairwise=CCMP
```

Ed eseguire il file come demone al reboot del sistema editando questo file con il seguente comando:

sudo nano /etc/default/hostapd

...completando la riga come sotto:

DAEMON\_CONF="/etc/hostapd/hostapd.conf"

Riavviare il sistema ed ecco la nuova WIFI domenstica

### Configurazione dell'Access Point su reti separate

sudo nano /etc/network/interfaces

```
# the loopback interface
auto lo
iface lo inet loopback
# the network interface
auto eth0
iface eth0 inet static
       address 172.16.12.151
       gateway 172.16.1.1
       netmask 255.255.0.0
       network 172.16.0.0
       broadcast 172.16.255.255
        dns-nameserver 172.16.1.3
# the wifi interface
auto wlan0
iface wlan0 inet static
       address 192.168.50.1
       netmask 255.255.255.0
       network 192.168.50.0
       broadcast 192.168.50.255
```

sudo /etc/init.d/networking restart

sudo nano /etc/hostapd/hostapd.conf

interface=wlan0 driver=nl80211 # YOUR COUNTRY HERE country\_code=IT ieee80211d=1 # MODIFY YOUR SSID HERE ssid=quillNomeDellaWIFI # CHANGE MODE HERE IF NEEDED hw mode=g # CHANGE CHANNEL EVENTUALLY channel=6 wme enabled=0 macaddr acl=0 auth algs=1 # WE USE WPA2 wpa=2 # MODIFY YOUR PASSPHRASE HERE wpa passphrase=quiLaPasswordDiRete wpa key mgmt=WPA-PSK wpa pairwise=TKIP rsn pairwise=CCMP

#### Configurazione rete per il routing degli IP

Abilitare il Forwarding della rete decommentando la linea seguente nel file /etc/sysctl.conf

```
sudo nano /etc/sysctl.conf
#net.ipv4.ip forward=1
```

```
net.ipv4.ip forward=1
```

Creare un file di script con le seguenti righe:

sudo nano /etc/init.d/routing.sh

```
#! /bin/sh
### BEGIN INIT INFO
# Provides:
                   routing
# Required-Start:
# Required-Stop:
# Default-Start:
                     S
# Default-Stop:
# Short-Description: prepara la tabella di routing.
# Description:
### END INIT INFO
iptables -A FORWARD --in-interface wlan0 --out-interface eth0 --source
192.168.1.0/255.255.255.0 -m state --state NEW -j ACCEPT
iptables -A FORWARD --in-interface wlan0 --out-interface eth0 --source
192.168.50.0/255.255.255.0 -m state --state NEW -j ACCEPT
iptables -A FORWARD --in-interface wlan0 --out-interface eth0 --source
172.16.0.0/255.255.0.0 -m state --state NEW -j ACCEPT
iptables -A FORWARD -m state --state ESTABLISHED -j ACCEPT
iptables -A FORWARD -m state --state RELATED -j ACCEPT
iptables -t nat -A POSTROUTING -j MASQUERADE
```

rendere eseguibile lo script

sudo chmod a+x /etc/init.d/routing.sh

lanciare all'avvio del sistema lo script e riavviare il sistema

```
sudo update-rc.d routing.sh defaults
```

sudo reboot

#### Configurazione dhcp (opzionale)

Installare il server DHCP

sudo apt-get install isc-dhcp-server

Modificare il file seguente aggiungendo la scheda di rete che deve assegnare IP dinamici

sudo nano /etc/default/isc-dhcp-server

INTERFACES="wlan0"

Modificare Il file di configurazione nelle seguenti linee:

sudo nano /etc/dhcp/dhcpd.conf

# option definitions common to all supported networks...
option domain-name "laboratorioE06";
option domain-name-servers 192.168.50.1;
# If this DHCP server is the official DHCP server for the local
# network, the authoritative directive should be uncommented.
Authoritative;
subnet 192.168.50.0 netmask 255.255.255.0 {
 range 192.168.50.100 192.168.50.200;
 option routers 192.168.50.1;

Effettuare un reboot del sistema

sudo reboot